## [护网杯 2018]easy\_tornado WriteUp

 Flabyss
 于 2020-10-13 09:17:01 发布
 106 论 收藏

 文章标签:
 web md5

 版权声明:本文为博主原创文章,遵循 CC 4.0 BY-SA 版权协议,转载请附上原文出处链接和本声明。

 本文链接:
 https://blog.csdn.net/fdl3183566040/article/details/109043821

 版权

[护网杯 2018]easy\_tornado WriteUp

*考察知识点* 1.SSTI(服务器模板注入) 2.handler.settings

打开环境

<u>/flag.txt</u> /welcome.txt /hints.txt

我们发现了三个txt,分别点开查看

/flag.txt flag in /flllllllllllag

> /welcome.txt render

/hints.txt md5(cookie\_secret+md5(filename))

可以出一些信息,flag就藏在/flillillillag文件里

但是如何查看呢?

![在这里插入图片描述](https://img-blog.csdnimg.cn/20201013085851335.png#pic\_center

02ea1932-f953-4c69-867c-97ab6d1c457d.node3.buuoj.cn/file?filename=/welcome.txt&filehash=2750eb0ada

O2ea1932-f953-4c69-867c-97ab6d1c457d.node3.buuoj.cn/file?filename=/hints.txt&filehash=e63d97bc2da0d

根据前三个文件的暗示,结合hint知道,我们需要按照以下的形式传参:

file?filename=/flllllllllllllag&filehash=md5(cookie\_secret+md5(filename))

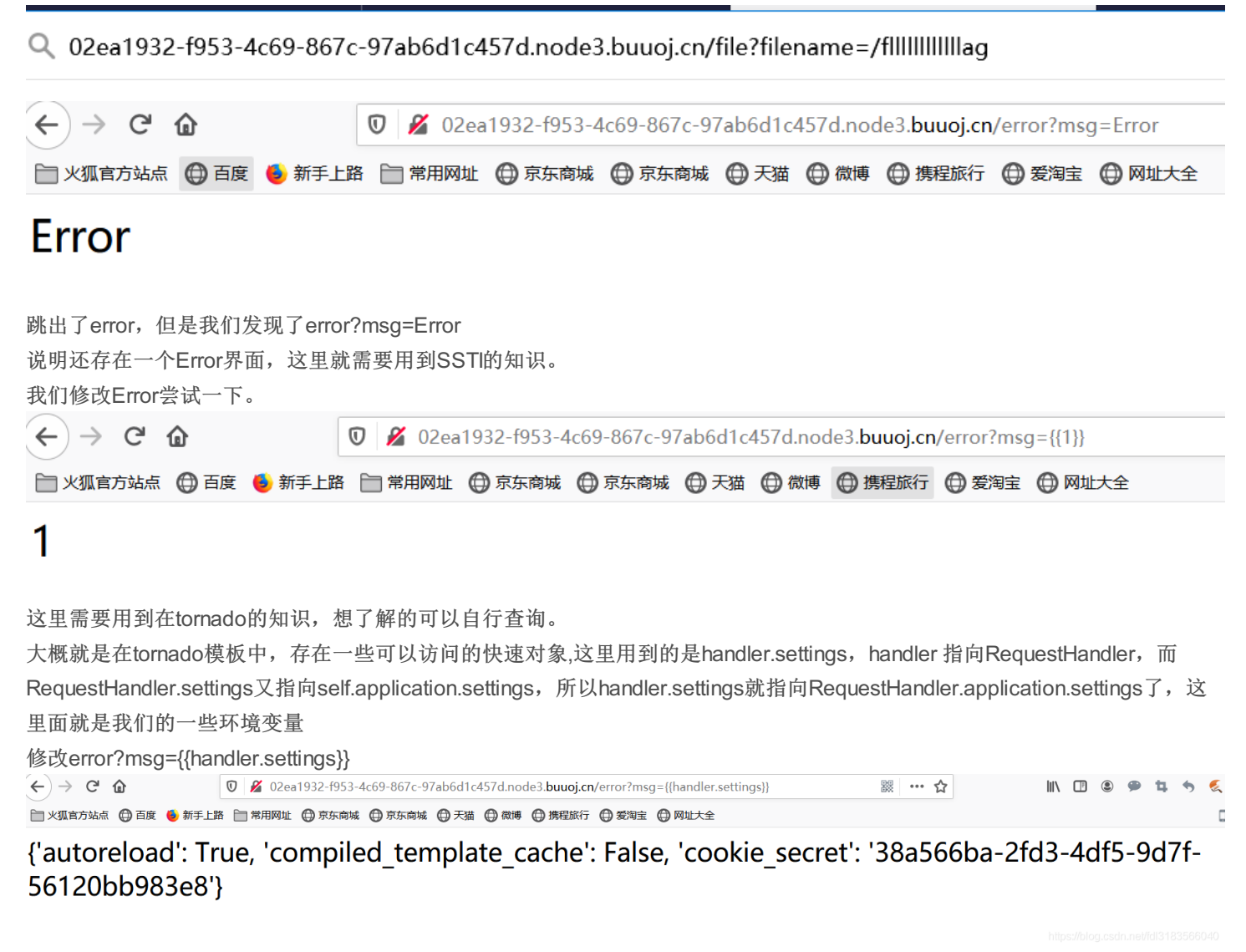

成功获得cookie\_serect。接下来就是md5加密。 通过python脚本来解决。

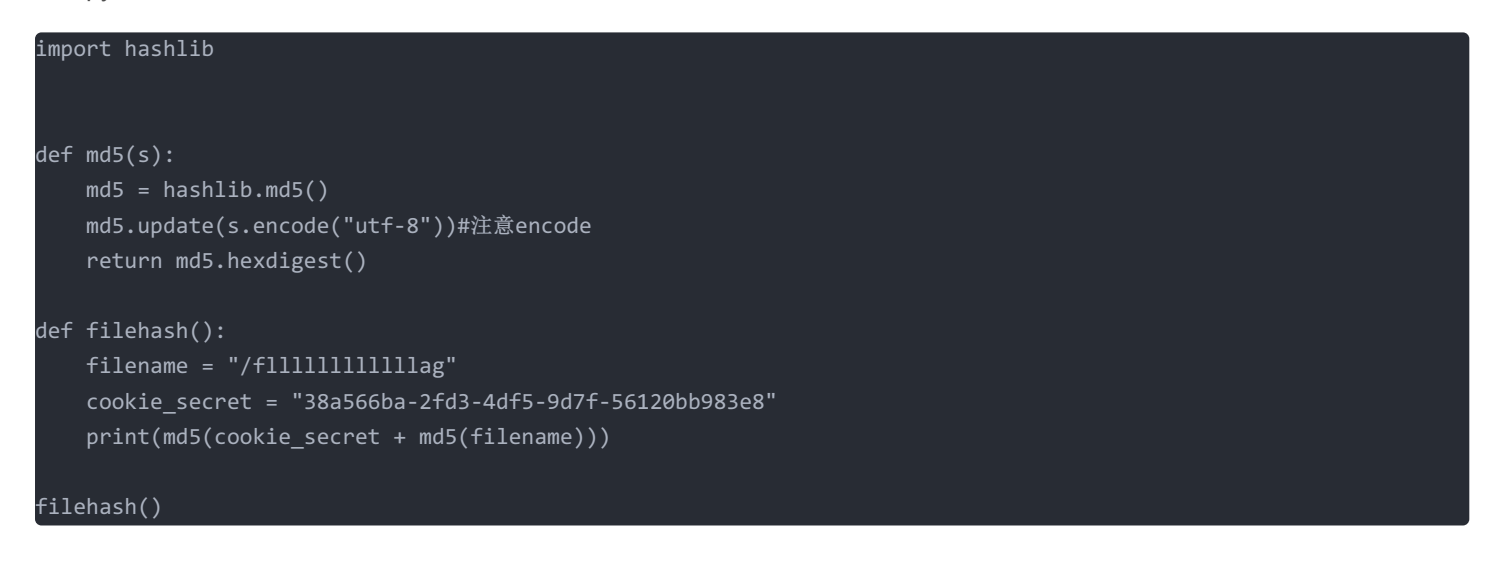

获得结果

a1ca671ba347c491e8a6e7bc11dee8e3

于是我们便得到了payload:

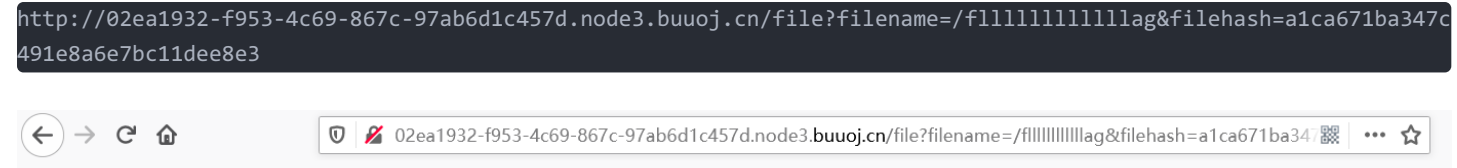

📄 火狐官方站点 🌐 百度 🥌 新手上路 📄 常用网址 🜐 京东商城 🖨 京东商城 🌐 天猫 🖨 微博 🖨 携程旅行 🖨 愛淘宝 🖨 网址大全

## /flllllllllag

flag{ba444964-50bc-45d4-a3b2-a492ed044f19}

就酱^\_^。